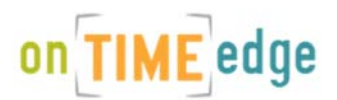

## **APPROVING TIMESHEETS**

You will receive an email to notify you when the employee has submitted his/her hours for approval. Log into your account using your email address and password (will be sent to you prior to receiving the approval email). You will have the following options on the next screen:

Account: Click on this header to change your password.

Timesheet Approval: This is where you will view, edit and approve the hours.

History: This is where you will go to view past timesheets.

**Logout:** When you wish to exit the onTIMEedge site.

## HOW TO APPROVE HOURS

Chille Cago

- 1. Click on Timesheet Approval
- 2. Select the number listed under "Waiting"
- 3. Check the box in front of the line you wish to approve and click Approve Time sheet if hours are accurate.
- 4. If there is an error in the hours, make the changes before checking the box.
- 5. You can approve all timesheets by selecting the Approve all box or you can approve individually.

| rder Pic               | ker |          |            |         |          |   |
|------------------------|-----|----------|------------|---------|----------|---|
| Start Date: 06/12/2017 |     | End Date | Unentered  | Waiting | Approved |   |
|                        |     |          | 11/12/2017 | 0       | 1        | 0 |
|                        |     |          | 11/19/2017 | 1       | 0        | 0 |

## on TIME edge

| <sup>2</sup> ay Period: 11/06/2017 - 11/12/2017 |                     | ✓ Back To Orders |                |              |              |              | Previous Week |              | s Week       | Next Week 🗲  |         |               |   |
|-------------------------------------------------|---------------------|------------------|----------------|--------------|--------------|--------------|---------------|--------------|--------------|--------------|---------|---------------|---|
| Name                                            | Description         | PO/Comment       | Week<br>Ending | Mon<br>11/06 | Tue<br>11/07 | Wed<br>11/08 | Thu<br>11/09  | Fri<br>11/10 | Sat<br>11/11 | Sun<br>11/12 | Reg Hrs | OT Hrs<br>kly |   |
| Dowdie, Mai                                     | weekly \$15.50/hour | Default          | 11/12          | 8            | 8            | 8            | 8             | 8            | 0            | 0            | 40      | 0             | G |
|                                                 |                     |                  |                |              |              |              |               |              |              |              |         |               |   |
|                                                 |                     |                  |                |              |              |              |               |              |              |              |         |               |   |